# **Material Presets in V-Ray for Houdini**

This simple tutorial shows how to access and use V-Ray Material Presets provided in a number of V-Ray materials.

### Workflow

 Interver
 Math
 Isterner
 Isterner

 Add
 Edit
 Go
 VF
 Patterns

 Projection
 Point
 Point

 Projection
 Point

 Quaternion
 Sandarg

 Shading (SDFs)
 Shading (SDFs)

 Shading (SDFs)
 Shading (SDFs)

 Shading (SDFs)
 Shading (SDFs)

 Shading (SDFs)
 V-Ray alsurface

 V-Ray Car Paint
 V-Ray Car Paint

 V-Ray Car Paint
 V-Ray Car Paint

 V-Ray Stater Volume
 V-Ray Stater Volume

 Shading (Utilifie)
 Shading (Utilifie)

 Shading (Utilifie)
 V-Ray Material

 V-Ray Material Builder
 V-Ray Stater Volume

 V-Ray Hair
 V-Ray Material

 Veray Vary Verait
 V-Ray Material

 Veray Vary Verait
 V-Ray Material

 Veray Vary Verait
 V-Ray Material

 Veray Vary Verait
 V-Ray Material

 Veray Vary Verait
 V-V-Ray Material

 Veray Vary Verait
 V-V-Ray Varierial

 Veray Varierial
 V-V-Ray Varierial

 Veray Varierial
 V-V-Ray Varierial

 Veray Varierial
 V-V-Ray Varierial

 Veray Varierial
 V-V-Ray Varierial

 Veray Vary Varierial
 V-V-Ray Varierial

Go to the mat network and create a V-Ray Material Builder node.

You can go into the node with double mouse click and pressing the Enter key.

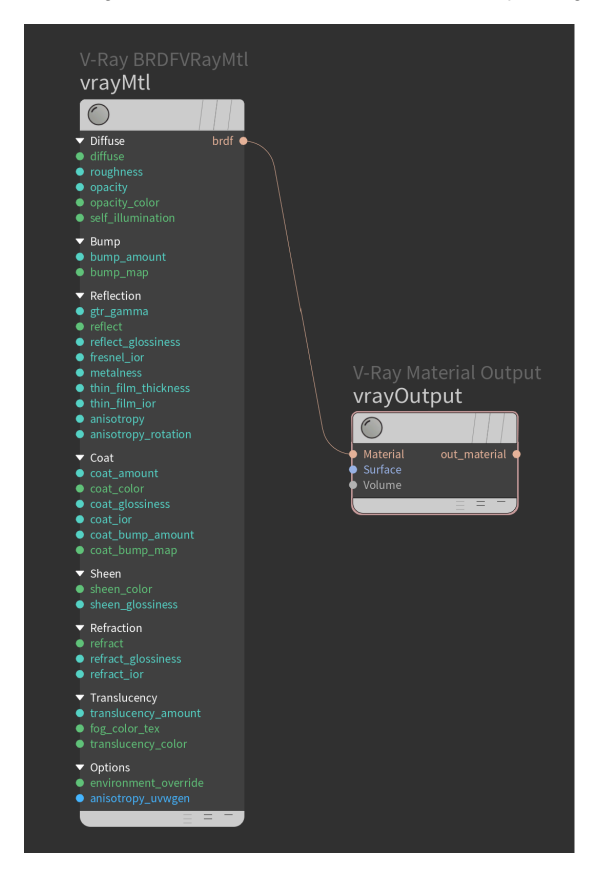

Ready-to-render presets are available in the following shaders: V-Ray Material, V-Ray CarPaint, V-Ray Light, V-Ray SSS, and V-Ray VolumeGrid Shader.

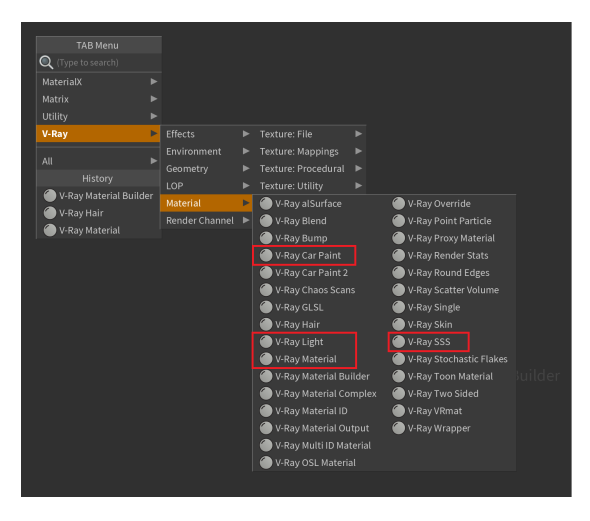

In the material's parameters, find the gear menu icon, which opens the presets. The picture shows the V-Ray Material presets.

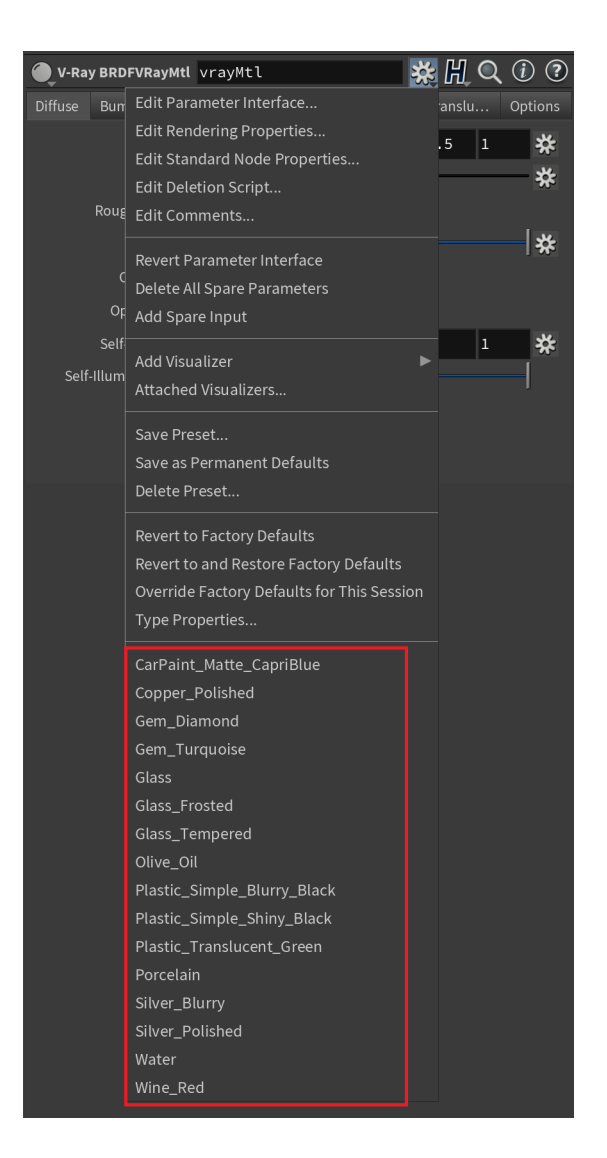

#### V-Ray Material Presets: Rendered Samples

The following render swatches display all of the V-Ray Material's presets.

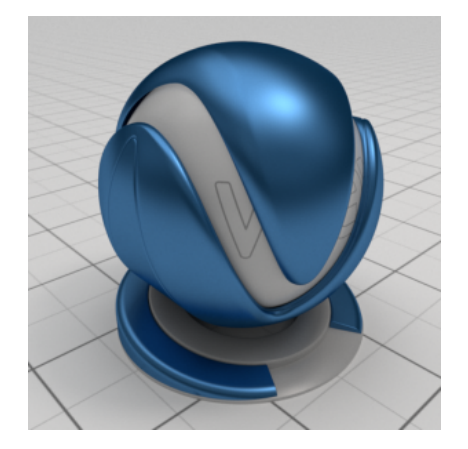

CarPaint\_Matte\_CapriBlue

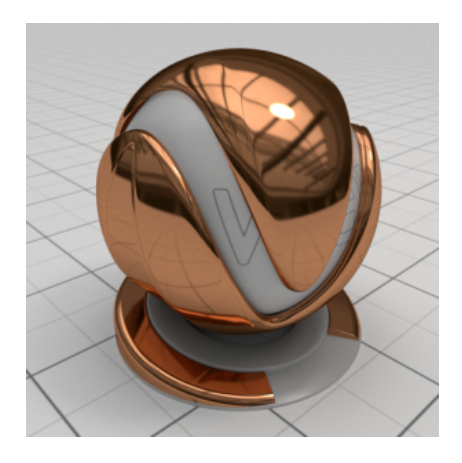

Copper\_Polished

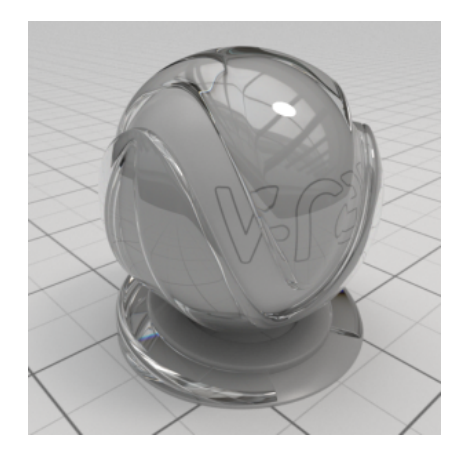

Gem\_Diamond

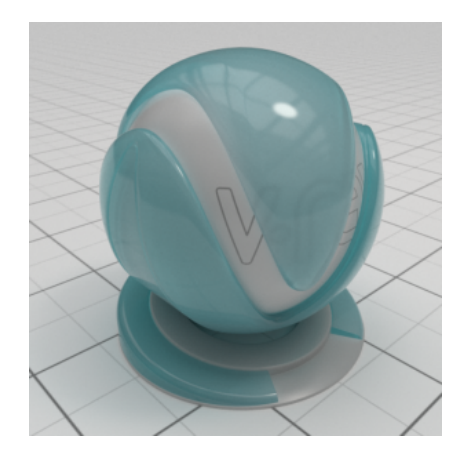

Gem\_Turquoise

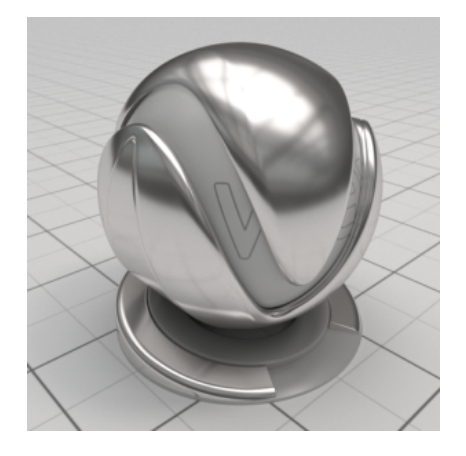

Silver\_Blurry

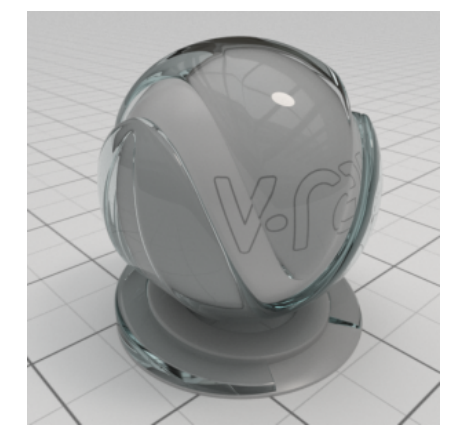

Glass

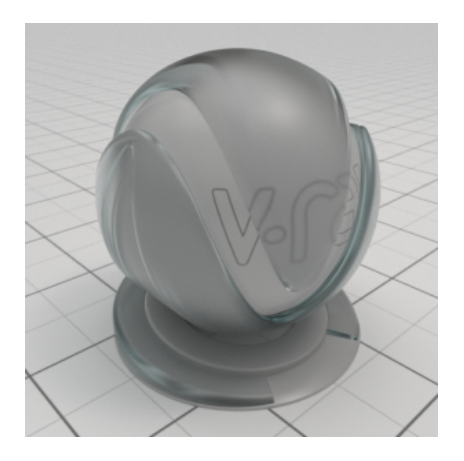

Glass\_Frosted

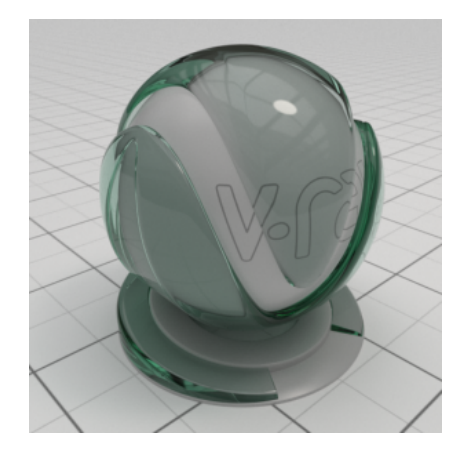

Glass\_Tempered

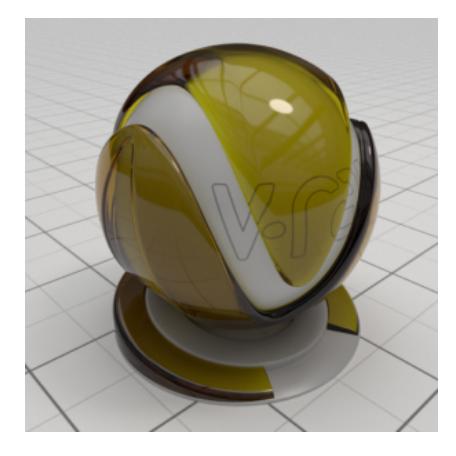

Olive\_Oil

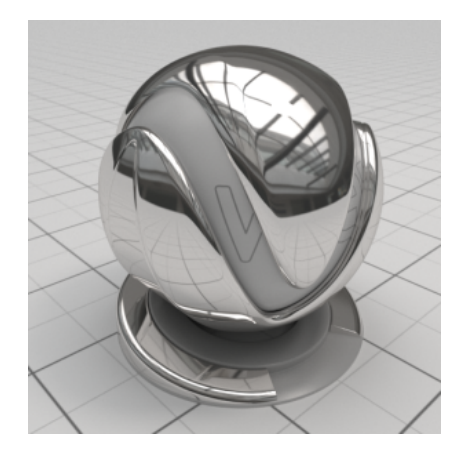

Silver\_Polished

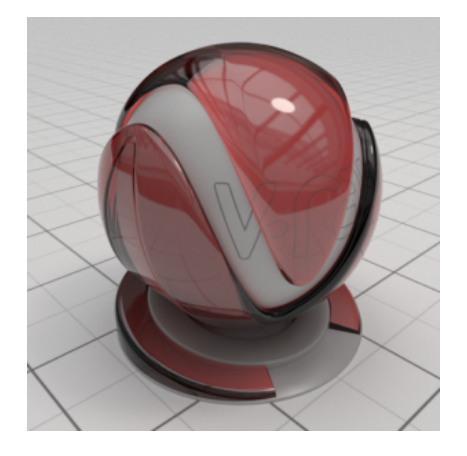

Wine\_Red

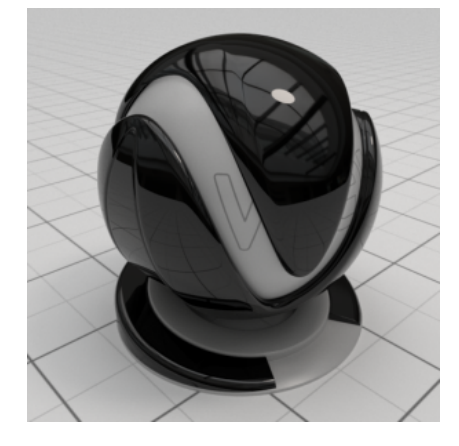

Plastic\_Simple\_Shiny\_Black

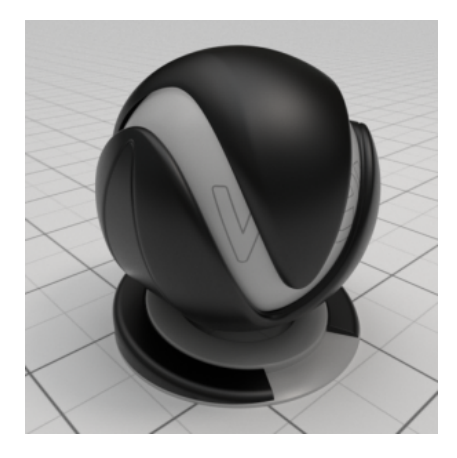

Plastic\_Simple\_Blurry\_Black

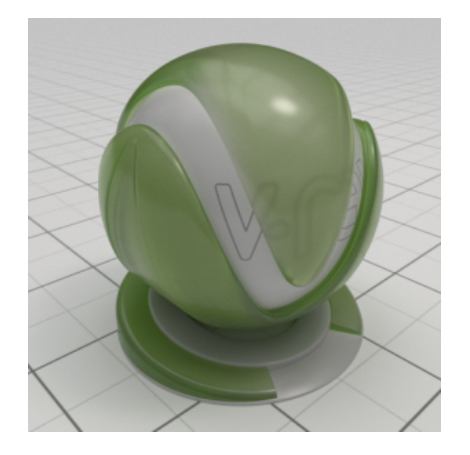

Plastic\_Translucent\_Green

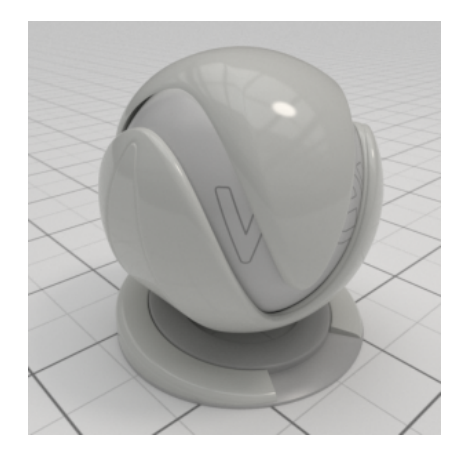

Porcelain

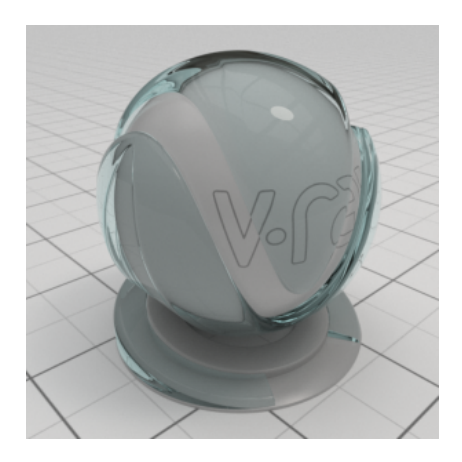

Water

V-Ray CarPaint Material Presets: Render Example

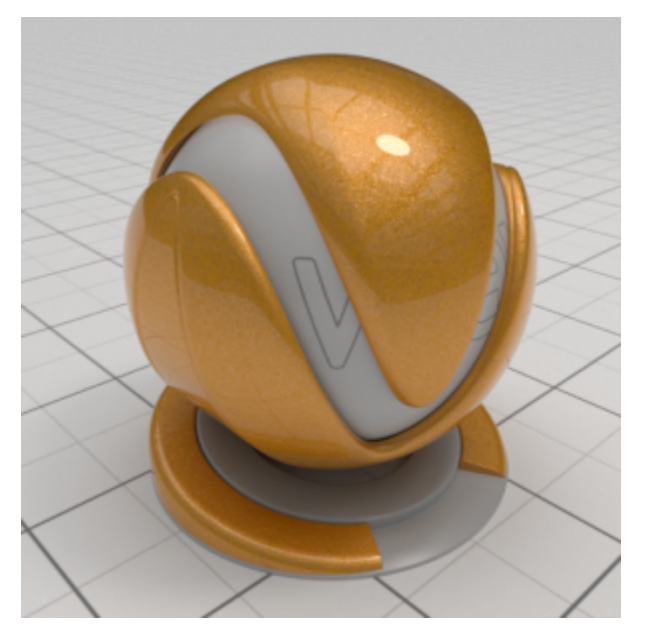

CarPaint\_Flakes\_DahliaYellow

# V-Ray Light Material Presets: Render Examples

The following render swatches display all of the V-Ray Light's presets.

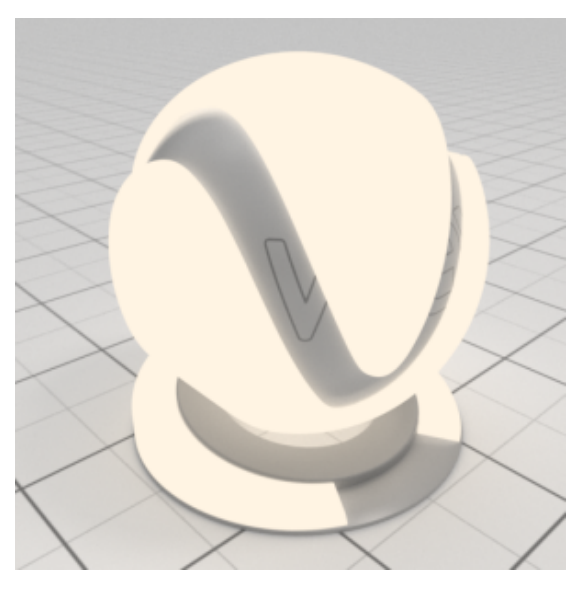

LED\_5500K

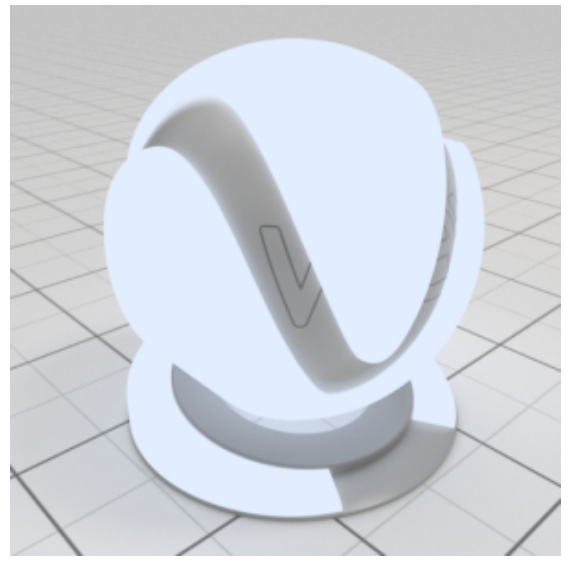

LED\_8000K

## V-Ray SSS Material Presets: Render Example

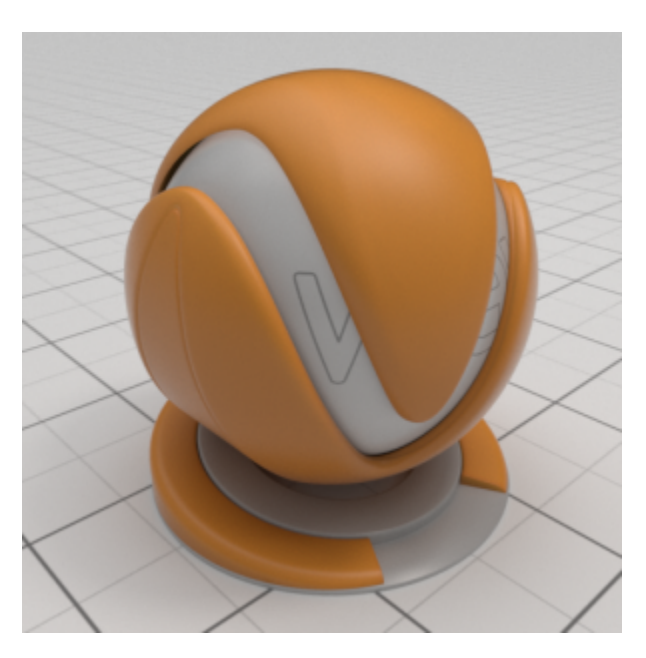

Plastic\_SSS\_Orange